## 尊敬的浪潮英信服务器用户:

衷心感谢您选用了浪潮英信服务器!

在我们产品的《用户手册》中,"操作系统"的安装是基于标准配置的安装方法,您所购买的产品与之相比,具有增强的 SCSI 系统,基于此款产品的操作系统的安装方法,请参考本手册。

浪潮集团有限公司拥有本手册的版权。

请将我方产品的包装物交废品收购站回收利用,以利于污染预防,造福人类。

未经浪潮集团有限公司许可,任何单位和个人不得以任何形式复制本用户手册。浪潮 集团有限公司保留随时修改本手册的权利。

本手册中的内容如有变动恕不另行通知。

如果您对本手册有疑问或建议,请向浪潮集团有限公司垂询。

浪潮集团有限公司

#### 2002年4月

"浪潮""英信"是浪潮电子信息产业股份有限公司的注册商标,

Pentium 奔腾是 Intel 公司的注册商标,

MS-DOS Windows 是微软公司的注册商标。

Novell NetWare 是 Novell 公司的注册商标,

SCO UNIX 是 Santa Cruz Operation 公司的注册商标,

其他商标分别属于其相应的注册公司。

### 关于本手册

第一章 ∶ Windows NT 4.0 的安装

这一章向您详细介绍对 Windows NT 4.0 操作系统的安装配置.

第二章:Windows 2000 Server 的安装

这一章向您详细介绍对 Windows 2000 Server 操作系统的安装配置 第三章:NOVELL NetWare 5.0的安装

这一章向您详细介绍对 NOVELL NetWare 5.0 操作系统的的安装配置 第四章: Red Hat Linux 7.1

这一章向您详细介绍对 Red Hat Linux 7.1 操作系统的的安装配置 第五章: SCO OpenServer 5.0.5

这一章向您详细介绍对 SCO OpenServer 5.0.5 操作系统的的安装配置 第六章: UnixWare 7.1.1

这一章向您详细介绍对 UnixWare 7.1.1 操作系统的的安装配置 附 录:驱动程序软盘制作

这一章向您介绍怎样制作驱动程序软盘、以便于您安装操作系统时使用。

我们建议您在使用英信服务器之前仔细阅读此手册,以避免您在操作中出现不必要的 失误。

由于我们水平有限,书中难免出现错误和不足,希望广大用户能够包涵,并及时给我 们批评指正。

| 第一章 | 安装Windows NT Server 4.01  |
|-----|---------------------------|
| 第二章 | Windows 2000 Server的安装7   |
| 第三章 | 安装 NOVELL NetWare 5.010   |
| 第四章 | 安装Red Hat Linux 7.112     |
| 第五章 | 安装 SCO OpenServer 5.0.514 |
| 第六章 | 安装 SCO UnixWare 7.1.116   |
| 附录  | 驱动程序软盘制作                  |

目

录

第一章 安装 Windows NT Server 4.0

# 第一章 安装 Windows NT Server 4.0

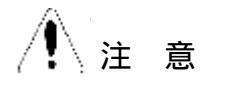

本安装过程为 Windows NT Server 4.0 (中文版)的基本安装步骤, 可以作为安装参考:具体如何设置有关选项,要根据您的实际情况而定。

#### 安装前的准备:

● Windows NT 4.0 安装光盘 (简体中文版). Service Pack5 或以 上版本补丁程序。

●网卡驱动程序: for Windows NT 4.0 软盘,

● SCSI 驱动程序:SCSI Driver for Windows NT/2000/Netware。

#### 安装步骤:

1. 将 BIOS 中的第一引导设备设置为 CD-ROM (具体设置可参考产品 《用户手册》 BIOS 设置部分)。

2 重新启动时 把Windows NT 4.0的光盘插入光驱。

3、在屏幕出现安装程序正在检测您的计算机的硬件配置("Setup is Inspecting Your ...) 时按下 <F6>。

4 稍候依照安装程序提示,按下 <S>加载驱动程序。

5 在随后出现的列表中选择 "Other" 项 按<Enter>。

6 按系统要求插入 SCSI 驱动程序 For Windows NT 4.0. 把在安装 阶段准备的 SCSI Driver for Windows NT 4.0 软盘插入后回车。

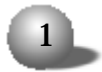

LSI-SCSI 卡

7. 在屏幕所显示列表中选择 "Symbios Utra 3 PCI SCSI Driver (20160)"或者 "Symbios PCI SCSI High Performance Driver(8953U)" 按下 <Enter>。

8 安装程序开始加载驱动程序根据提示确认安装,完成后回车继续。

9 进入"欢迎使用安装程序",系统会提示您,是安装操作系统还 是修复操作系统。选择安装操作系统。

10 安装程序提示:检测到下列大容量存储设备

IDE CD-ROM (ATAPT 1.2) /PCI IDE Controler

按回车继续,安装程序提示检测到系统存在大于 1024 柱面的硬盘,按回车继续。

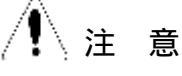

如果系统中安装了大于1024 柱面的硬盘 将出现一条信息要求您确认 按 <Enter> 键确认之。如果安装的硬盘是新的或未分区的 出现的 信息将告诉您:继续安装将破坏硬盘上的任何信息,按<Enter>键继续。

11 按[PgDn]阅读 Windows NT 许可证协议 按 <F8> 键接受协议。

12、Windows NT 安装程序 列出系统中所有已安装的硬件和软件组件。按 <Enter> 键确认。

13 安装程序列出所有已存在的分区和用于创建新分区的可用空间。 若是新的硬盘则必须创建一个分区,并且分区大小不得超过4GB,若硬盘 上已存在分区,可以先删除旧的分区,再创建新的分区,或直接将NT装 在旧的分区上,选择一个分区,按 <Enter>键。

/!\注意

在系统安装至硬盘分区时,能显示的最大硬盘容量为8GB,虽然硬盘容量可能大于8GB,但在系统安装完成并安装 Service Pack 之后,系统

第一章 安装 Windows NT Server 4.0

就能正确识别出硬盘容量。

14 如果选择一个未格式化的分区来安装 NT. 可选择的文件系统格式将显示出来。推荐选用 NTFS 文件系统格式。选择 NTFS 按 <Enter>键继续。系统显示一个黄色状态条以指示格式化的进度。

15 系统将询问您想将NT安装到哪个目录中。按 <Enter>键选择缺省的\WINNT目录.或者键入想要安装NT的目录名.然后按<Enter>键。

16、系统提示"现在安装程序将检测硬盘"。按 <Enter> 键开始硬 盘的检测。

17、检测结束后, 安装程序从 CD-ROM 上拷贝文件到硬盘上。文件 复制结束后, 系统将提示您取出软盘和 CD-ROM 光盘, 按 <Enter>键重新 启动系统。

第一阶段的安装结束。如果选择了 NTFS 文件系统格式 安装程序将把 C: 分区格式转换为 NTFS 并重新启动。

18 当系统重新启动后,屏幕显示 "Windows NT 安装程序-复制文件"对话框。在复制文件过程中,将弹出一个提示 "插入标有Windows NT Server CD-ROM" 的对话框,插入安装,请按 <确定>键。文件复制完毕后,单击 <下一步> 按钮继续。

19 输入用户名和组织名 随后单击 <下一步 > 按钮以继续。

20 输入产品的 CD 码。这个编号可以在软件或 CD 光盘盒上的 Certificate Of Authenticity 处找到。单击 <下一步 > 按钮以继续。

21 选择许可协议方式后 单击 <下一步 > 按钮以继续。

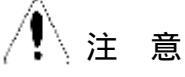

如果不能确定用哪种方式,请选择 "每服务器 "方式 (并同时输入允 许有多少个用户连接到本服务器)。

3

22 输入不多于 15 字符的计算机名称 单击 <下一步> 按钮以继续。

LSI-SCSI 卡

23 选择服务器类型后 单击 <下一步> 按钮以继续。

24、对于管理员帐号,您可以不输入,或使用简单的口令,以后您可以修改它。单击 <下一步 > 按钮以继续。

25、创建应急修复盘(推荐使用),单击 <下一步> 按钮以继续。 26、在下一个屏幕,接受已安装组件的默认清单。单击 <下一步> 按钮以继续。

27 启动 Windows NT 网络的安装,单击 <下一步 > 按钮以继续,

28.选择 "用线路连接到网络",单击 <下一步 > 按钮以继续,

29 如果不需要 可取消对 "Install Microsoft Internet Information Server"的选择。单击 <下一步 > 按钮以继续。

30、在网络安装选项中单击 "从列表中选择 (S) … "• 接着选择 "从磁盘安装"。

31、插入网卡驱动程序 for Windows NT 4.0 (随机软盘), 默认路 径为 A:再单击 < 确定 > 按钮。

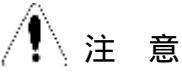

不要选择让系统自动检测网卡、否则会导致安装失败。

32 屏幕显示出一个对话框,指示出"Intel (R) PRO Adapter", 单击 < 确定 > 按钮。

33、确保有选中标记显示在"Intel (R) PRO Adapter"前边。 而 后单击 <下一步 > 按钮。

34、选择您想安装的网络协议。按照需要安装 TCP/IP 等协议,单击 <下一步 > 按钮以继续。

35、列出已安装网络服务的对话框显示出来。单击 <下一步> 按钮 以继续。

36 系统现在已准备好安装您选定的网络组件。单击 < 下一步 > 按

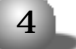

第一章 安装 Windows NT Server 4.0

钮以继续,所需文件将从软盘、光盘上拷贝至硬盘。出现"安装TCP/IP" 对话框,选择 < 是 >,则动态分配 IP 地址,若选择 < 否 >,则手动添加固 定 IP 地址,这里例举选 < 否 >。

37、此刻、显示出 Microsoft TCP/IP 属性对话框,输入固定 IP地 址和子网掩码。输入信息之后,单击 <确定 > 按钮以继续。

38、下一个对话框将显示网络协议绑定已经启用了。选定的网络协议 绑定在 这里可以禁用 / 启用。单击 < 下一步 > 按钮以继续。在安装结 束后,如果需要 还可以改变这些网络协议绑定。

39 至此, 网络启动就绪。单击 <下一步 > 按钮以继续。

40 输入域的名称 单击 <下一步> 按钮以继续。

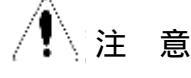

具体名称按域的模式确定。

41 屏幕显示"完成安装"对话框 单击 <完成 > 按钮。

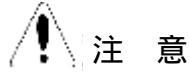

如果选择安装 Microsoft Internet Information Server, 屏幕将 显示安装对话框。作出相应的选择, 然后单击 <确定 > 按钮以继续。您 可能看到一条警告信息, 指出未指定 Internet 域名。 单击 <确定 > 按 钮以继续。当出现 ODBC 驱动程序提示信息时选择 SQL Server 驱动程 序, 而后单击 <确定 > 按钮。

42、选择正确的时区,并根据需要撤销/选择"自动按夏时制调整时间"选项。

43、单击"日期/时间"标签以验证时间和日期的正确性。单击 < 关闭 > 按钮以继续。

44 接下来 显示出检测到的显示适配器的对话框 依次点击 <确

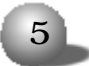

LSI-SCSI 卡

定 > 按钮以继续,

45 Windows NT Set Up 对话框显示出来,声明:"已经成功安装 Windows NT 4.0"。取出 Windows NT CD-ROM 光盘,然后单击 <重新启 动计算机 > 按钮.

46 系统重新启动后 安装NT Service Pack5或以上版本补丁程序。 (其他所要加载的补丁程序请参考产品《用户手册》)重新启动机器。

47、启动完成后按照产品《用户手册》加载显卡驱动。至此您已基本 完成 Windows NT 4.0 的安装过程。

6

|第二章 Windows 2000 Server的安装

# 第二章 Windows 2000 Server 的安装

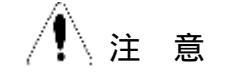

本安装过程是 Windows 2000 Server 的基本安装步骤,具体如何设置有关选项,要根据您的实际情况而定。

安装步骤:

1. 首先在BIOS中设置光盘为第一引导设备,保存,重新启动系统。
然后将 Windows 2000 Server 安装光盘插入光驱。

2 在屏幕出现"安装程序正在检测您的计算机的硬件配置 (Setup is Inspecting Your)"时按下 <F6>。

3. 稍候依照安装程序提示,按下 <S> 加载驱动程序。

4 在随后出现的列表中选择 Other 项 按 < Enter>。

5. 按系统要求插入 SCSI 驱动程序 SCSI driver For Windows 2000 Server 把在安装阶段准备的 SCSI Driver for Windows 2000 软盘插入 软驱后回车。

6 在屏幕所显示列表中选择 "Symbios Ultra 3 PCI SCSI Driver (20160)" 或者 "Symbios 895A/8953U PCI SCSI Driver(8953U)",按下 <Enter>。安装程序开始加载驱动程序根据提示确认安装 完成后回车继续。

7.完成后,进入"欢迎使用Microsoft Windows 2000 安装程序:" 界面

1) 开始安装 Windows 2000 Server, 请按 <Enter> 继续,

2) 要修复 Windows 2000 Server 中文版的安装, 请按 <R>,

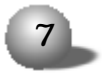

LSI-SCSI卡

3)要停止安装Windows 2000 Server 并退出安装程序 请按<F3>。
按回车键 开始安装。

8 显示 Windows 2000 许可协议:按 PAGE DOWN 浏览,按 <F8>接 受协议。

9. 为 Windows 2000 Server 选择或创建分区:

1) 要在所选项目上安装 Windows 2000 Server, 请按回车键。

2) 要在尚未划分的空间中创建磁盘分区。请按C键。

3) 删除所选磁盘分区。请按 D 键。

如果您想在尚未划分的空间中创建磁盘分区,请按<C>键。至少分出 1G空间安装Windows 2000操作系统。采用FAT或NTFS文件系统格式,格 式化创建的磁盘分区,出现黄色条显示进程。

10. 格式化完成后,安装程序开始将文件复制到 Windows 2000 Server 安装文件夹。

11 复制完成后 系统自动重启。

12. 安装向导将在计算机上检测并安装设备。单击 < 下一步 >. 系统 开始搜集计算机的安装信息。

13.选择地区选项:可使用此屏幕自定义语言、地区和辅助功能选项。还可以将Windows 2000 Server 设置为使用多种语言和地区选项。 单击《下一步》继续。

14. 输入姓名以及您所在单位的名称。单击 <下一步 >, 输入操作系统的产品密钥, 单击 <下一步 > 继续。

15 选择授权模式。每客户方式要求每台访问Windows 2000 Server 的计算机都有一个单独的客户访问许可证(CAL)每服务器方式要求同时 连接服务器的每台计算机有单独的客户访问许可证。如果想使用终端服 务,请选择每客户方式,并请安装用于终端服务的组件。请选择"每服务 器",单击《下一步》继续。

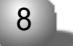

#### |第二章 Windows 2000 Server的安装

16 输入计算机名及系统管理员的密码。计算机的名称不能超过15 个字符 Windows 2000 Server 计算机只能使用标准字符 包括 0~9 的 数字 从A~Z的大写 小写字母和连字号 (-)。密码最多允许14个字符。

17 选择 Windows 2000 Server 组件.要在网络上使用 TCP/IP.往 往需要 DHCP DNS、WINS、要选择这些组件.单击 "网络服务 ". "详细 信息 ". 然后选择需要的组件。如果在安装完后要添加组件.请在安装完 成后.单击 "开始 "、"设置 "、"控制面板 "、"添加 / 删除程序 ".再选 择 "添加 / 删除 Windows 组件 "。 单击 《下一步》继续。

18. 设置日期,时间和时区,并选择系统是否应当自动按夏时制调整 时间。单击〈下一步〉继续。

19. 系统开始安装 Windows 2000 Server 组件。

20. 安装程序完成最后一系列任务:安装[开始]菜单栏目,注册组件,保存设置,删除用过的临时文件。单击《下一步》继续。

21. 屏幕提示"正在完成 Windows 2000 安装向导,请取出 CD. 单击 (完成) 按钮。"此时,基本的安装完成,取出 Windows 2000 Server 光 盘,重新启动机器。

22. 计算机重启后,登录后将进入下一步的注册和配置服务器,按需要进服务器配置,如果不需要,可选择"我将在以后配置这个服务器", 点击"下一步"。

23. 将"启动时显示该屏幕"前的勾去掉,关闭窗口。 基本安装过程已经完成。

9

LSI-SCSI 卡

# 第三章 安装 NOVELL NetWare 5.0

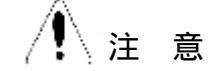

本安装过程是 Novell Netware 5.0的基本安装步骤,具体如何设置 有关选项,要根据您的实际情况而定。对于其他版本的安装方法可以参 考本手册.

在安装之前,首先进行下面的准备工作:

A:用 DOS 引导盘在硬盘上建立一个 100MB 的 C:分区,

B:在 "a:" 盘符下面分别执行 edit c:\config.sys和 edit c:

\autoexec.bat 命令来建立 config.sys 和 autoexec.bat 空文件。

C:插入随机软盘《IDE 光驱驱动》,执行 install.exe 文件,来安装 光驱驱动程序。

D:执行 edit c:\config.sys, 进入 config.sys 文件, 在其中加入 下面内容:

FILES=40

BUFFERS=30

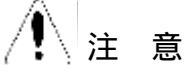

不要使用任何内存管理程序,例如: HIMEN.SYS,EMM386.EXE以及 MARTDRV.EXE.

前面的安装准备做好之后。安装步骤如下:

1 将Novell NetWare 5.0安装光盘插入光驱。

2 在 DOS 提示符下 改变目录到 CD-ROM 盘符(如 D :)。

| 4 | Δ | h | L. |   |
|---|---|---|----|---|
| L | U |   |    |   |
| 1 | U |   | ŀ  | - |

第三章 安装 NOVELL NetWare 5.0

3 在提示符下键入 nsbs 并按回车键 启动安装。

4. 选择安装语言"....Chinese simplified...."

5 按[PAGEDOWN]浏览许可协议 按[F10]接受协议。

6 确认为 "... new server...", 按回车键继续,,

7.选择鼠标和显示模式为默认值,按回车键继续:系统开始拷贝文件。

8 在 NetWare Installation屏幕下,选择 Storage adapters:项,回车,后按 Insert 键两次.按照提示插入驱动软盘(SCSI Driver For Windows NT/2000,NetWare)完成安装.按回车继续。

9 系统加载网卡驱动,具体过程请参考相应机型的《用户手册》,

10 创建 netware 分区及卷 SYS,提示找到 IDE 网卡等设备,选择继续。

11 系统拷贝文件 拷贝结束后进入窗口界面。

12 输入您设定的服务器名称 点击下一步。

13 在配置文件系统窗口点击下一步,

14 选定网络适配器 然后配置 TCP/IP IPX 协议。选择要配置的网络板 选中 E100B-1, 协议选中 IP 输入 IP 地址和子网掩码 单击下一步。

15 设置时区为"北京 重庆 乌鲁木齐" 点击下一步,

16 安装 NDS 点击下一步,

17、输入 NDS 信息及管理员的有关信息。点击下一步。在 NDS 摘要窗口点击下一步。

18 根据提示将 NetWare 5.0 协议软盘插入软驱 点击下一步。

19 选择要安装的部件后 点击下一步。

20、系统开始拷贝文件:系统提示安装完毕时,取出光盘,重新启动机器。

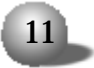

LSI-SCSI 卡

# 第四章 安装 Red Hat Linux 7.1

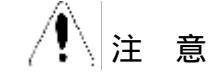

本安装过程是 Red Hat Linux 7.1 的基本安装步骤,具体如何设置 有关选项,要根据您的实际情况而定。对于其他版本的安装方法可以参 考本手册。

#### 安装步骤

1、启动系统,在 BIOS 里设置使用光盘引导(具体设置可参考手册 BIOS 设置部分)。

2 将安装光盘插入光驱,

3 在显示 "BOOT:" 时回车,

4 选择安装语言为 "English" 按 <NEXT> 键继续。出现 Keyboard configuration 界面 选择 Generic 105-key (intl) pc 键盘类型为 Us English 按 <NEXT>继续, 鼠标为 2 BUTTON MOUSE(PS/2). 按 <NEXT> 继续。

5 在 "welcome to redhat linux" 界面时 按 <NEXT> 继续,

6 在 "Install options" 窗口.选择 "Install workstation"。按<NEXT> 继续 系统将提示用户选择分区工具。

7 选择 "Manually partion with disk Druid" 为图形分区选择 FDISK 为传统的手动分区

用户可以根据自己的需要选择适当的分区工具。硬盘自少要做一个 LINUX 活动分区和一个交换分区。

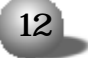

第四章 安装 Red Hat Linux 7.1

完成设置后 按 <NEXT> 继续,

8 在选择 "CHOOSE PARTITIONS TO FORMAT" 窗口选中要格式化的 分区 选择 <NEXT> 继续

9 在 "NETWORK CONFIGURATION" 中进行网络配置 按 <NEXT>继续

10 在 "FIRE WALL CONFIGURATION" 窗口中,进行安全级别设置, 默认选项为 MEDIUM,按 <NEXT> 继续。

11 在 "LANGUANGE SELECTION" 中设置语言 按 <NEXT> 继续,

12 在 "TIMEZONE SELECTION" 中设置时区 选择 "Asian\Shanghai",

13、在 \*ACCOUNT CONFIGURATION\* 中设置管理员密码, 最少6位. 添加用户帐号, 及密码, 也可省略添加用户帐号, 及密码以后在系统中添加, 按 <NEXT> 继续,

14.在 "PACKAGE GUOUP SELECTION"中选择所要安装的组件按<NEXT> 继续。

15 接下来是对显卡 显示器 显示属性的设置按照系统默认按 <NEXT> 继续。

16 在 "ABOUT TO INSTALL"中选择 <NEXT>继续 开始系统拷贝过程。安装过程中系统会提示插入另一张 CD 光盘, 取出 CD1。将 CD2 插入 点击 <OK> 继续。

17 在 "BOOT DISK CREATION" 中选择是否要制做一张启动盘 推荐制作。也可选择 "SKIP BOOT DISK CREATION" 略过 单击 <NEXT> 继续。

18 安装完毕,点击 EXIT 取出光盘和软盘,

13

#### LSI-SCSI 卡

### 第五章 安装 SCO OpenServer 5.0.5

本安装过程是 SCO OpenServer 5.0.5的基本安装步骤,具体如何设置有关选项,要根据您的实际情况而定。

进入 BIOS 设置程序,将光驱设为第一引导设备。将安装光盘插入光驱,系统重新引导。当出现提示符 boot:时输入 Link,回车。当询问安装 "What Packge do you need linked in the system?"时,输入sIha,确认后系统将提示插入 SCSI 驱动程序盘,将软盘插入软驱。

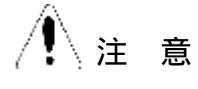

有的服务器 (如 NL320) 需要从软盘引导,则需 SCO OperServer引 导软盘引导系统,并在出现 "SCO Operver(TM) Release 5.0 Boot:" 时,输入 "restorat ahslink=slha Srom=wd(0,0,0,0)。插入 SCSI 驱动 软盘按回车继续安装。

2. 系统会出现"Please routine(0-40) to replace '?' to list..."
等信息,按照提示输入 "a" 回车,逐步完成加载驱动。

 出现版权信息界面,按回车键继续:下面提示选择安装媒体设备, 选择 IDE CD ROM 设备类型,选择 Primary 通道(您需要确定是否是 Primary 通道,否则选择 Secondry), master 属性,按 <Enter>继续。

4 系统提示插入安装光盘,确定插入后选中 < 0K>,按回车键继续。

5 选择键盘类型为 US English 按回车键继续。

6. 系统提示输入协议代码,正确输入后按回车键继续。按提示选择 <0K> 继续安装。

7.选择安装类型为Fresh或Upgrade,如为新安装选Fresh,按<Enter>继续。

14

第五章 安装 SCO OpenServer 5.0.5

- 8 系统提示输入系统名、域名、安全级别、时区和语言,按<Enter>继续。
  - 9. 设置初始化系统配置:
    - Standard Enterprise system configuration: Yes/No Lightweight character terminal configuration :Yes/No Database devices:Yes/No

选择好后。按 <Enter> 继续,

- 10. 系统提示准备磁盘和系统组件: Hard disk setup:选择系统分区大小,可设置为不进行坏块检测。 Optional software:选择系统组件。 正确设置后,按 <Enter>继续。
- 11. 系统进行外设配置输入信息如下:
  - Network card:Deferred
  - Network address:No networking card configured
  - Video and graphics:VESA VGA
  - Mouse: High Resolution Keyboard Mouse
  - Email system:MMDF

对于 SCO OpenServer 5.0.5系统不能检测到网卡,需要在安装完成 后通过 scoadmin配置网卡和 TCP/IP 等,(具体步骤参考相应机型《用户 手册》) 其他按缺省配置。

12 输入 root 登录口令 按 < Enter > 继续,

13.回车后,系统将提示已经完成了初始化设置,选择 <0K>安装过 程开始对硬盘分区格式化并进行文件的复制,等待安装完毕,系统提示 取出软盘,光盘按回车键重新启动。

14. 键入startx, 进入窗口界面。可使用 scoadmin 进行一些需要的 系统配置。

15

LSI-SCSI 卡

## 第六章 安装 SCO UnixWare 7.1.1

/ 注 音

本安装过程是 SCO UnixWare 7.1.1的基本安装步骤,具体如何设置 有关选项,要根据您的实际情况而定。

1 进入BIOS设置程序,将光驱设为第一引导设备。系统重新启动。

2. 插入标有 "1 of 3" 的 UnixWare 的安装光盘,

3 系统进入安装界面,显示 "Welcome to UnixWare 7 Realese 7.1.1",按 <F10>继续。系统将提示输入地区 <ZONE> 选择 "American" 并按 <F10> 继续。

4、系统将提示您入语言国别 (LOCAL),选择 "C ENGLISH" 并按 (F10) 继续。

5 系统将提示您入键盘布局 选择正确的键盘布局并按 (F10) 继续

6 系统将提示您输入系统授权 (SYSTEM LICENSE) 信息。输入序列 号 然后按 《F10》键继续。如果没有该序列号 可以按 F8 然后选择 'es,use an evaluateion license', 回车。

7 选择是否有HBA盘(If you not have and futher HBA...If you have ...) 此时插入自制作驱动盘 for Unixware. 在下面的 "Choose One " 对话框中选择 "Install HBA diskette" 选项按照提示完成驱动 的安装。

8、选择安装类型 "Proceed with installation "并按《F10》键继续,系统硬件驱动文件被加载。

16

9 按提示输入一个系统节点名称 (System Node Name) (三个字以

#### 第六章 安装 SCO UnixWare 7.1.1

上〉并按〈F10〉继续。

10 选择安装方式 "Install from CD-ROM" 选项并按《F10》键, 系统提示将标有 "UnixWare 7 Release 7.1.1 CD" 光盘插入光驱,按 回车继续。

11、在磁盘配置(Disk Configuration)屏幕按 <F2>键进入磁盘配置 方式,选择 "Use the Whole Disk For UNIX" 按 〈F10〉继续。

12、选择"Use Default file system size and types"然后按 《F10》继续。

13 选择 "Use Ddfault Disk Options" 然后按《F10》继续

14 选择 "License Based Defaults" 然后按 (F10) 继续,

15、系统能够自动检测到 INTEL PRO/100B/PRO/100+ 网卡. 按 <F10> 继续. 对于不能识别的网卡可在系统完成后加载。

16 在 "Select NetWording Adapter" 菜单中选择 "USE the detected adapter shown above" 按《F10》继续。

17 在"Configure Networding HardWare-eeE" 菜单中取默认值 "AUTO-AUTO" 按《F10》继续。

18、在配置 TCP/IP 网络(Configure TCP/IP Network》屏幕上填入 TCP/IP 信息并按《F10》键继续或按《F8》键以后输入。

19 显示配置 IPX 网络协议 (Configure IPX Network Protocol) 屏幕 按《F10》继续。

20 在 "NIS Configuration" 屏幕中选择默认 按 <F8> 键。

21 出现 "Data and Time" 屏幕 默认选项并按 (F10) 继续,

22 出现选择安全级别 (Chose the desined security leve1) 默 认并按 (F10) 继续。

23、出现"System Owner Name" 屏幕, 输入用户名称, 登录号和 口令并按《F10》键。

# 17

LSI-SCSI卡

24、出现 "Root Password" 屏幕, 输入根目录登录口令并按 〈F10〉 继续。

25、系统显示"License Agreement"。选"Accept:并按《F10》继续。

26 出现 "The installation is now ready..." 屏幕,按 <F10>.

27、出现"Installing SoftWare"屏幕,开始拷贝文件,需要一段 教长时间。

28、文件拷贝结束后,系统提示再插入HBA软盘(reinsert the HBA diskette)。

29、再次拷贝文件后,系统提示安装完成,取出所有磁盘和光盘,并 按回车键重新启动系统。

30 系统将从硬盘重新启动,并重新构造 UNIX 内核,同时系统将进入安装程序的下一个阶段。

31 在鼠标选择 (Mouse Selection) 屏幕中选择您系统的正确选项, 并选择鼠标的按键数, 然后选择 (F10)。按回车键开始测试, 移动鼠标以 确认其是否工作正常。

32 提示继续安装系统 请插入 CD-ROM #2 并按《F10》继续,

33 系统提示 "Select products to install",选择正确选项,按 (F10) 键进行安装。

34、出现提示"NOW installing the following product:",需要 等待一段时间。

35 产品安装结束 按 (F8) 键 系统将重新启动 安装完毕,

36、等待,进入 UnixWare 7.1.1 登录界面,输入用户名和密码,进入操作系统。

UnixWare 基本安装过程已顺利完成,

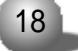

驱动程序软盘制作

### 驱动程序软盘制作

您购买的服务器安装了 LSI-SCSI 卡,我们给您随带了一张光盘,下 面介绍怎样从这张光盘上制作驱动程序软盘,以备安装操作系统时使用。

一 DOS状态下

1 开机 设置光盘引导 将光盘放入光驱。

2 光盘引导系统进入到可操作界面,您可以看到五个英文选项,解 释如下:

(1) 制作 For Windows NT 4.0 驱动程序软盘

- (2) 制作 For Windows 2000 驱动程序软盘
- (B) 运行 FLASH8x5 刷新 SCSI 控制器的 BIOS

(F)运行 FCPROM (此项用来校验并修复 40909G 的错误)

(R) 重新启动系统

选择您要进行的操作即可。

3 在(1)和(2)选项中,系统会让您选择 SCSI 卡的型号,按照提示选择即可。

二 Windows状态下

如果有一台安装有 Windows 系统和 IE 的机器,您也可以在 Windows 下制作驱动程序软盘,步骤如下:

1 将光盘放入光驱 系统会自动运行 (如果不能运行 点击光盘目 录下的 Guide.htm 或者 Strtguid.exe 也可以) 并弹出一个 WEB 页 : LSI Logic SCSI Driver CD Guide.在这个页面的上方有 : DRIVERS (驱动)。 BOARD INSTALL (硬件安装)、UTILITIES (效用)、PRODUCTS (产品)。 SUPPORT、ABOUT CD 等六项内容、单击进入要查看的内容。

2 要制作软盘驱动程序 点击 DRIVERS 进入到 DRIVER Index 页面.

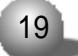

#### LSI-SCSI 卡

在下拉框中选择操作系统,点击 GO进入到 Information 页面,在此页面 里 (Windows 2000 为例),您可以根据型号(SYM8953U)下载驱动程序,找 到卡子的型号后,在它的下方点击 "Extract Windows 2000 53C895A Drivers to a Diskette",这时会弹出一个对话框。

3 准备一张格式化的空白软盘,插入软驱,在2中弹出的对话框里, 选择"在当前位置运行该程序",在弹出的"安全设置警告"中选择"是"。

4 因为源文件格式不同 此时弹出的可能是 ZIP 自解压文件 也可能是 DOS 自执行文件 点击 "Unzip" 或者直接回车即可。

三、制作好驱动程序软盘后,您就可以安装操作系统了,请按照我 们手册的说明进行安装,并加载相应的驱动程序。

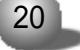